# Hướng dẫn đăng ký tài khoản VssID - ứng dụng Bảo hiểm xã hội số

**VssID** là ứng dụng Bảo hiểm xã hội (BHXH) trên điện thoại di động giúp người dân có thể tra cứu và tiếp cận thông tin bảo hiểm một cách thuận tiện nhất. Bài viết sau đây sẽ hướng dẫn các bạn cách đăng ký tài khoản VssID để tra cứu thông tin trên ứng dụng rất đơn giản và nhanh chóng.

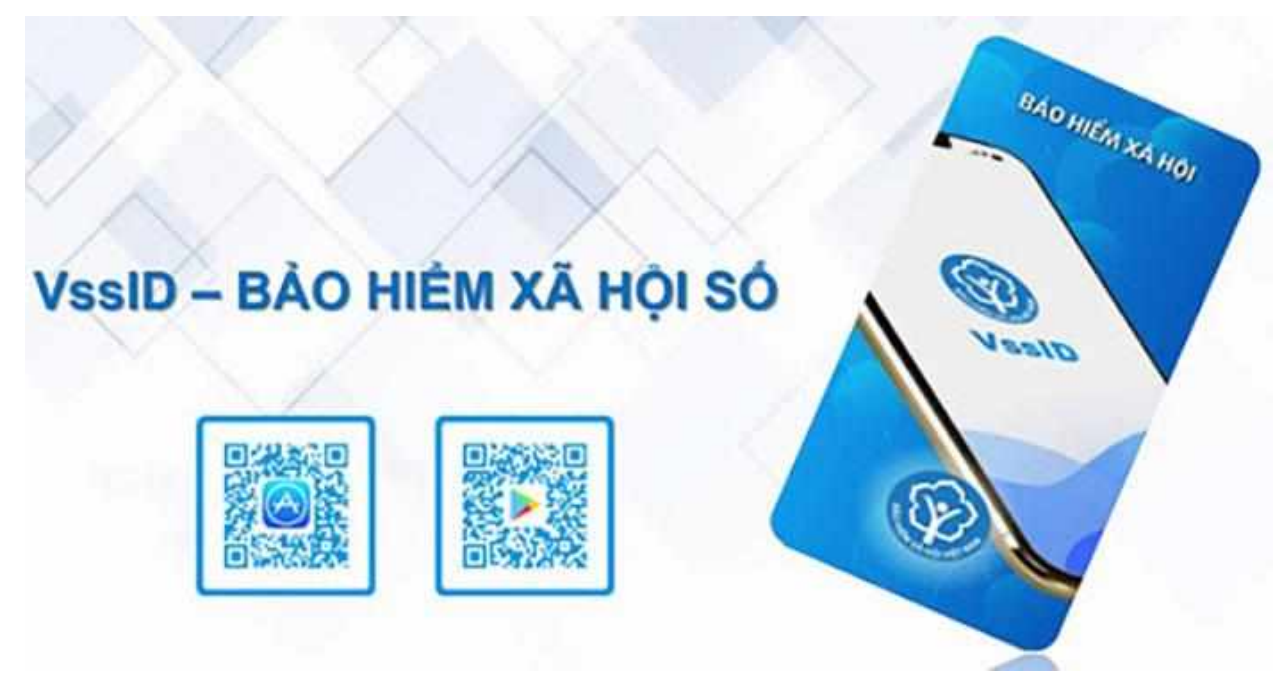

## Hướng dẫn đăng ký tài khoản VssID - ứng dụng Bảo hiểm xã hội số

- Hướng dẫn đăng ký tài khoản VssID ứng dụng Bảo hiểm xã hội số
  - Hướng dẫn đăng ký tài khoản VssID trên web
  - Hướng dẫn đăng ký tài khoản VssID trên ứng dụng điện thoại
  - Lưu ý quan trọng

#### Hướng dẫn đăng ký tài khoản VssID trên web

Đầu tiên các bạn truy cập vào trang

web: https://dichvucong.baohiemxahoi.gov.vn/#/dang-ky, tích chọn vào ô **Cá nhân** sau đó nhấn **Tiếp**.

| GIAO DỊCH ĐIỆN T<br>BẢO HIỂM XÃ H | ử<br>ội việt nam     |                                            |        | Đãng nhập Đăng ký |
|-----------------------------------|----------------------|--------------------------------------------|--------|-------------------|
| Đóng BHXH điện tử                 | Dịch vụ công Tra cứu | Tài liệu & ứng dụng                        |        |                   |
| Trang chủ > Đăng kỷ               |                      |                                            |        |                   |
| ĐĂNG KÝ                           |                      |                                            |        |                   |
| 1 Loai đối tương                  |                      | Đối tương đă<br>© Cá nhân<br>Cơ quan/Tổ ch | ng ký: | (2) Đảng kỳ       |
| Tiếp                              |                      |                                            |        |                   |

Điền đầy đủ thông tin vào tờ khai như Họ tên, Số BHXH, nơi ở... Chú ý upload ảnh CMND/CCCD cả mặt trước và mặt sau vào tờ đơn.

| GIAO DỊCH ĐIỆN TỪ<br>BẢO HIỂM XÃ HỘI VIỆT NAM |                                                                                                    | Đãng nhập Đãng ký |
|-----------------------------------------------|----------------------------------------------------------------------------------------------------|-------------------|
| Đông BHXH điện từ Dịch vụ công Tra cừu Tài li | ệu & ứng dụng                                                                                             |                   |
| Đăng kỳ sử dụng, điều ch                      | TỜ KHAI<br>ỉnh thông tin và ngừng sử dụng phương thức giao dịch điện tử trong lĩnh<br>vực bảo hiểm xã hội |                   |
| Ho và tên*                                    |                                                                                                    |                   |
| Mã số bảo hiểm xã hội *<br>Số CMND/HC/CC *    |                                                                                                    |                   |
| Địa chỉ liên hệ "                             | Chọn tính Chọn huyện Chọn xã                                                                              |                   |
|                                               | Số nhà, ngõ (ngách, hêm), đường phổ, tổ (thôn, xôm, ẩp)                                                   |                   |
| Sổ chứng thư số của cơ quan, tổ chức, cá nhân | ss                                                                                                    |                   |
| Tên tổ chức chứng thực chữ ký số              |                                                                                                    |                   |
| Thời hạn sử dụng chủng thư số:                | Từ ngày Chon ngày 🖆 Đến ngày Chon ngày 🗂                                                                  |                   |

Ở phần chọn Cơ quan Bảo hiểm xã hội, các bạn chọn cơ quan nơi mình đã đăng ký BHXH (Ví dụ Thành phố Hà Nội, Quận Cầu Giấy) sau đó nhấn nút **Chọn**.

| a cừu Tài liệ                                                                 | 🖉 Chon cơ quan Bảo biểm xã hội              | *                                              |
|-------------------------------------------------------------------------------|---------------------------------------------|------------------------------------------------|
|                                                                               | ► 10011 BHXH To, Hà Nội                     | dung phương thức gia                           |
|                                                                               | [002] BHXH Teb Hà Class                     | oi như sau:                                    |
|                                                                               |                                             | vực Bảo hiểm xã hội t                          |
|                                                                               | [004] BHXH Tinh Cao Bang                    |                                                |
| aine dich tai*                                                                | <ul> <li>[006] BHXH Tinh Băc Kan</li> </ul> |                                                |
| , Algo dicu rai                                                               | [008] BHXH Tinh Tuyên Quang                 |                                                |
|                                                                               | [010] BHXH Tinh Lào Cai                     |                                                |
|                                                                               | [011] BHXH Tinh Điện Biên                   | nhiệm trước pháp li<br>o dịch điện tử trong lữ |
|                                                                               | [012] BHXH Tinh Lai Châu                    | e alen alen ta aleng m                         |
|                                                                               | ▶ [014] BHXH Tinh Son La                    |                                                |
| <h *:<="" nhân="" td="" tiếp=""><td>[015] BHXH Tinh Yên Bái</td><td></td></h> | [015] BHXH Tinh Yên Bái                     |                                                |
|                                                                               | ▶ [017] BHXH Tỉnh Hòa Bình                  | hãi Viật Nam                                   |
| nưc nộp nó sơ                                                                 | [019] BHXH Tinh Thái Nguyên                 | the we have shinh show                         |
|                                                                               | [020] BHXH Tinh Lang Son                    | an ve og o cirini cong                         |
| ia chỉ cơ quan                                                                | [022] BHXH Tinh Quảng Ninh                  |                                                |
|                                                                               | [024] BHXH Tinh Bắc Giang                   |                                                |
| Sổ điện thoại                                                                 | [025] BHXH Tinh Phú Thọ                     |                                                |
|                                                                               | Chọn Đóng                                   |                                                |
|                                                                               | Ghi nhân                                    | and the second second                          |
|                                                                               |                                             |                                                |

Ở phần hình thức nộp hồ sơ các bạn tích chọn vào **Tại nơi tiếp nhận hồ sơ theo quy định của Bảo hiểm Xã hội Việt Nam**. Sau khi hoàn thành việc điền tờ đơn, các bạn nhấn nút **Ghi nhận**.

| Ŷ | GIAO DỊCH ĐIỆN TỦ<br>BẢO HIẾM XÃ HỘ | I VIÊT NAM   |                    | Dâng nhập Đảng ký                                                                                                    |
|---|-------------------------------------|--------------|--------------------|----------------------------------------------------------------------------------------------------|
| â | Đông BHXH điện tử                   | Dich vụ công | Tra cứu            | Tai ilèu & ung dung                                                                                                    |
|   |                                     |              |                    | chức của nhân thị đảng kỳ, điều chính thông lên và ngũng sử dụng phương thức giáo địch điện<br>từ trong lĩnh vục bản hiểm xã hội với co quan Đảo hiểm sã hội như sau:                                                                                                    |
|   |                                     |              |                    | Đảng kỳ sử dụng phương thức gian dịch điện từ trong lĩnh vực Bảo hiểm xã hội từ ngày 06<br>tháng 64 năm 2021                                                                                                    |
|   |                                     | Đa           | ing ky giao dich t | I Công thông tin điện tứ của Bảo hiểm xã hội Việt Nam<br>Tổ chức L-VMN<br>Cơ quanhổ chư của nhân tối cam Mết hoán toàn chịa trách nhiệm trước pháp luật về tình<br>chính xác, trung thực của nội dung như tên và thực hiện giao dích điện từ trong Tinh vực bảo,<br>Niễm xả hốt theo dùng qùy đình của phúp Luật. |
|   |                                     | Chon or que  | n BHOCH thếp nhận  | 5 BHOOH TO, HA NOI Thuy do                                                                                                    |
|   |                                     | Chon 8       | sinh thức nập hỗ   | Tai noi tếp nhân hỗ so theo quy định của Bào tiếm Xã hội Vật Nam     Tai noi tếp nhân hỗ so theo quy định của Bào tiếm Xã hội Vật Nam     Tai noi tếp nhân hỗ so theo quy định của Bào tiếm Xã hội Vật Nam                                                                                                    |
|   |                                     |              | Địa chỉ cơ qu      | an Số 15 phổ Cầu Đơ, phường <mark>1</mark> à Cầu, quân Mà Đông, TP Hà Nội                                                                                                    |
|   |                                     |              | Số điện th         | ut 024.37236555, may M 2002 2005                                                                                                    |
|   |                                     |              |                    | Chil intedur                                                                                                    |

Sau khi nộp hồ sơ thành công, các bạn sẽ nhận được tin nhắn từ tổng đài của BHXH Việt Nam thông báo về hồ sơ của bạn. Đồng thời các bạn cũng sẽ được chuyển đến file pdf chứa nội dung tờ đơn vừa mới điền. Ta cần in tờ đơn này ra, ký và nộp cho cơ quan BHXH nơi đăng ký. Để in tờ đơn các bạn nhấn vào nút hình máy in ở góc trên bên phải màn hình.

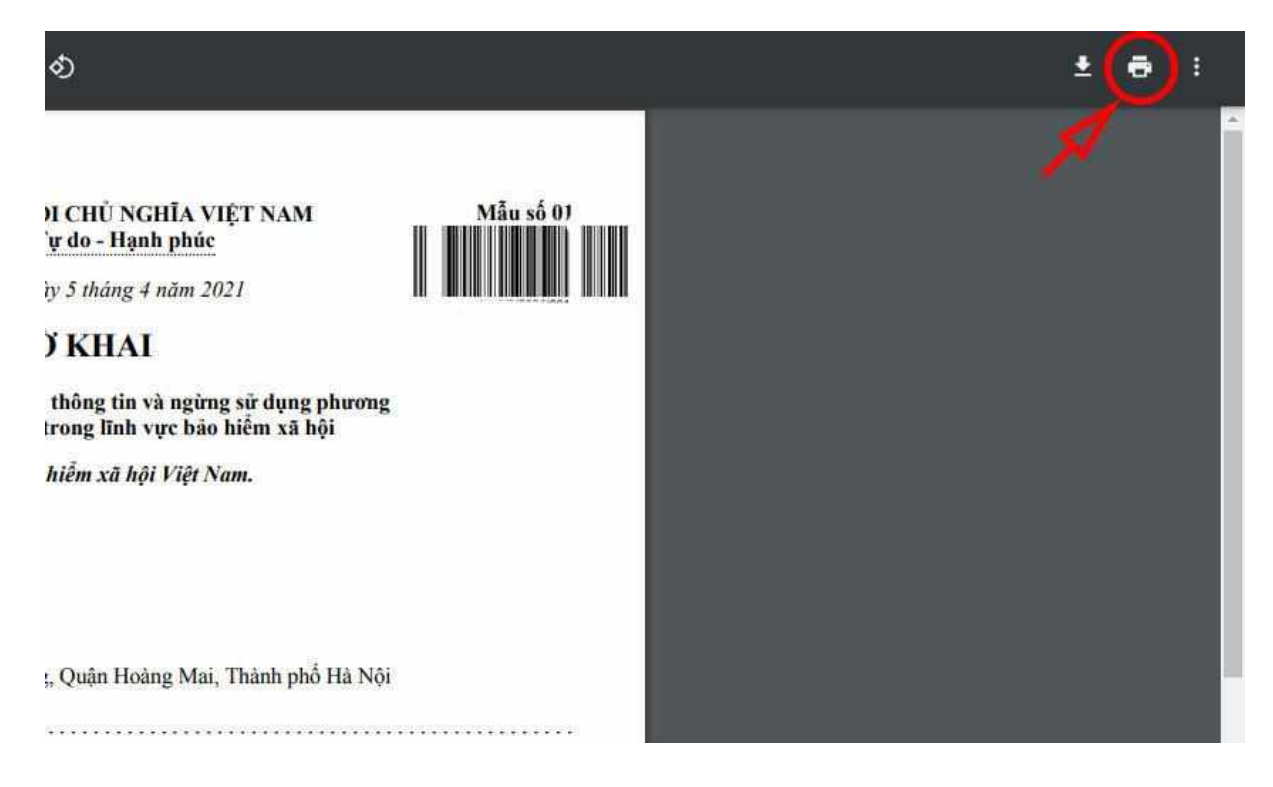

Chọn máy in trong danh sách Máy in đích sau đó nhấn nút In.

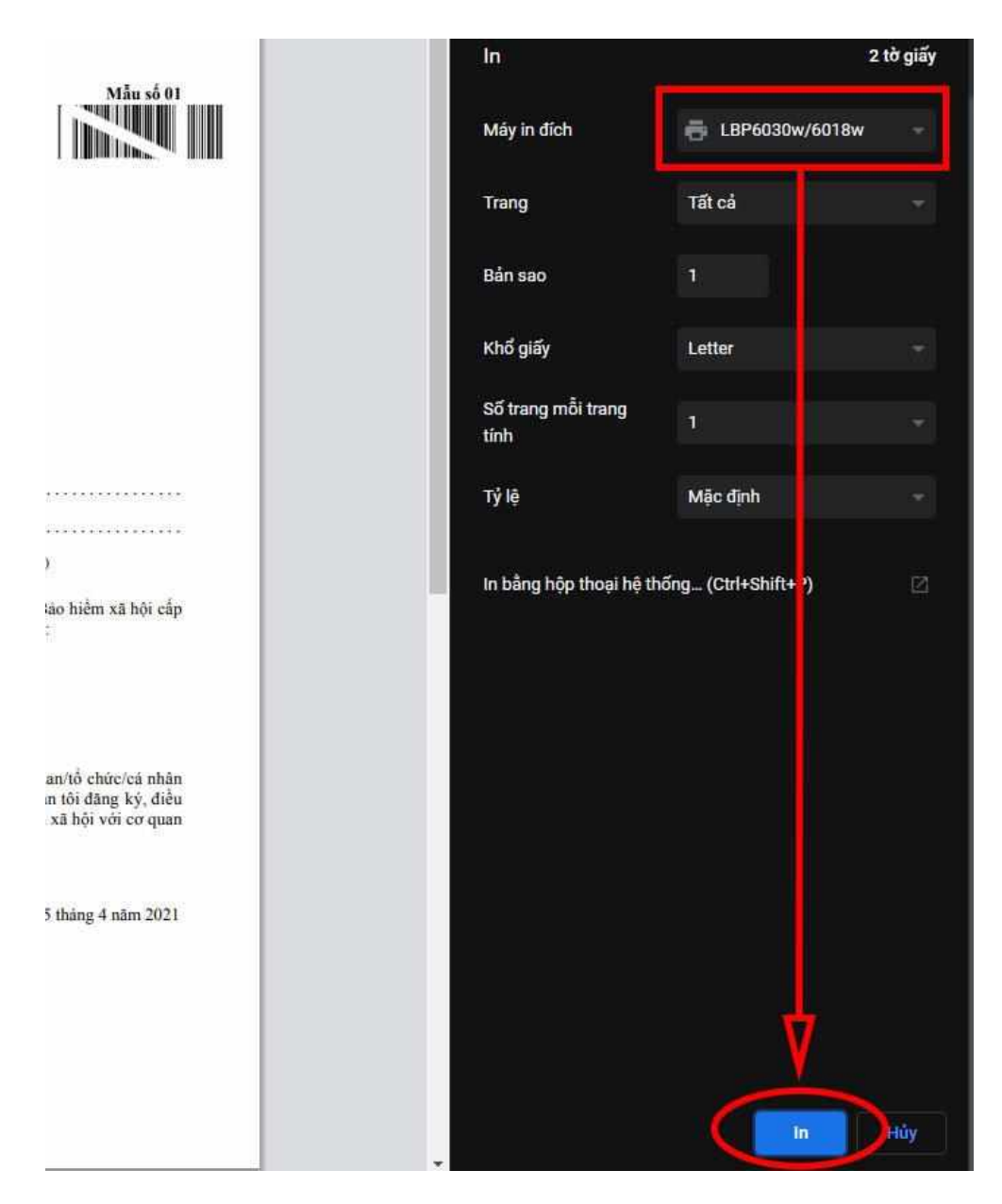

### Hướng dẫn đăng ký tài khoản VssID trên ứng dụng điện thoại

Đầu tiên các bạn hãy tải và cài đặt VssID theo hệ điều hành của máy:

#### Tải VssID cho Android Tải VssID cho iOS

Sau khi tải và cài đặt xong, các bạn hãy mở ứng dụng lên. Ở màn hình đăng nhập, nhấn chọn nút **Đăng ký** ở phía dưới.

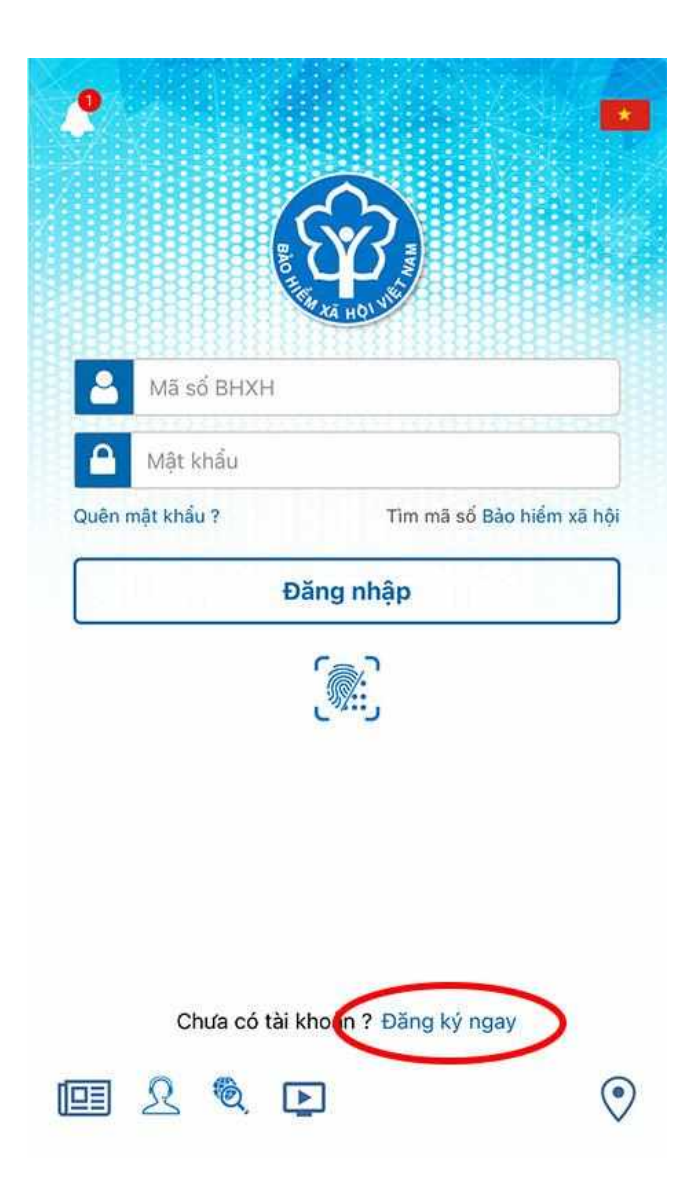

Nhấn chọn nút **Tiếp tục** ở màn hình hiện ra.

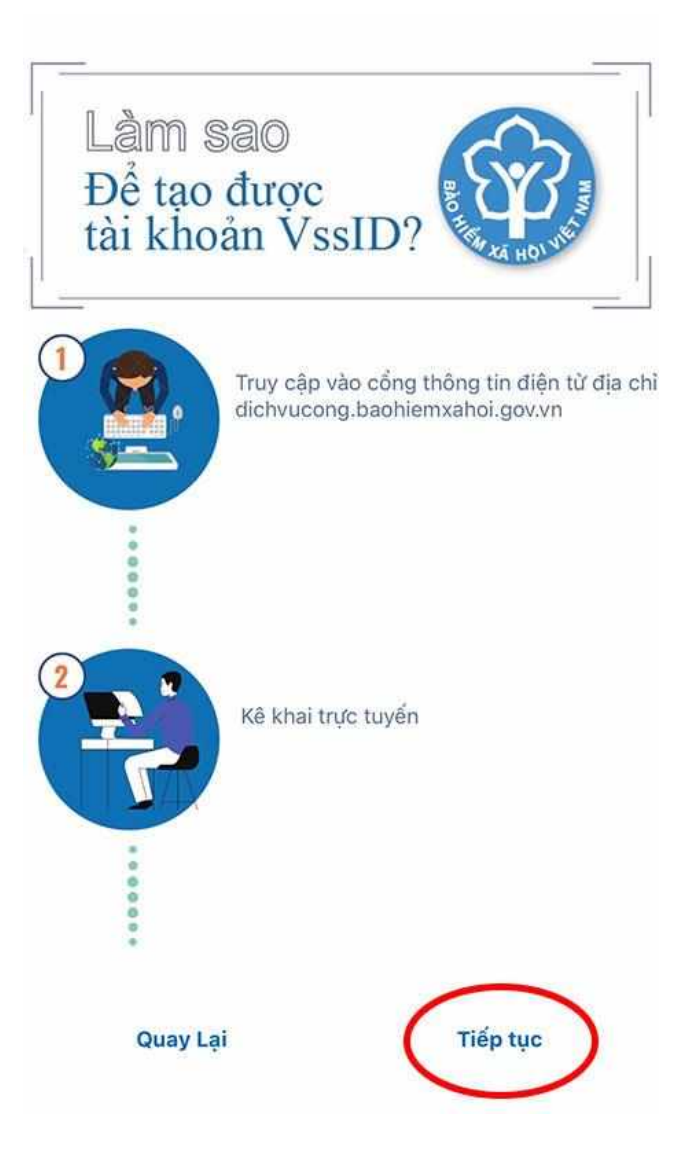

Lúc này, cửa sổ trình duyệt của điện thoại sẽ hiện ra để các bạn đăng ký tài khoản. Tích chọn vào ô **Cá nhân** sau đó nhấn **Tiếp tục**.

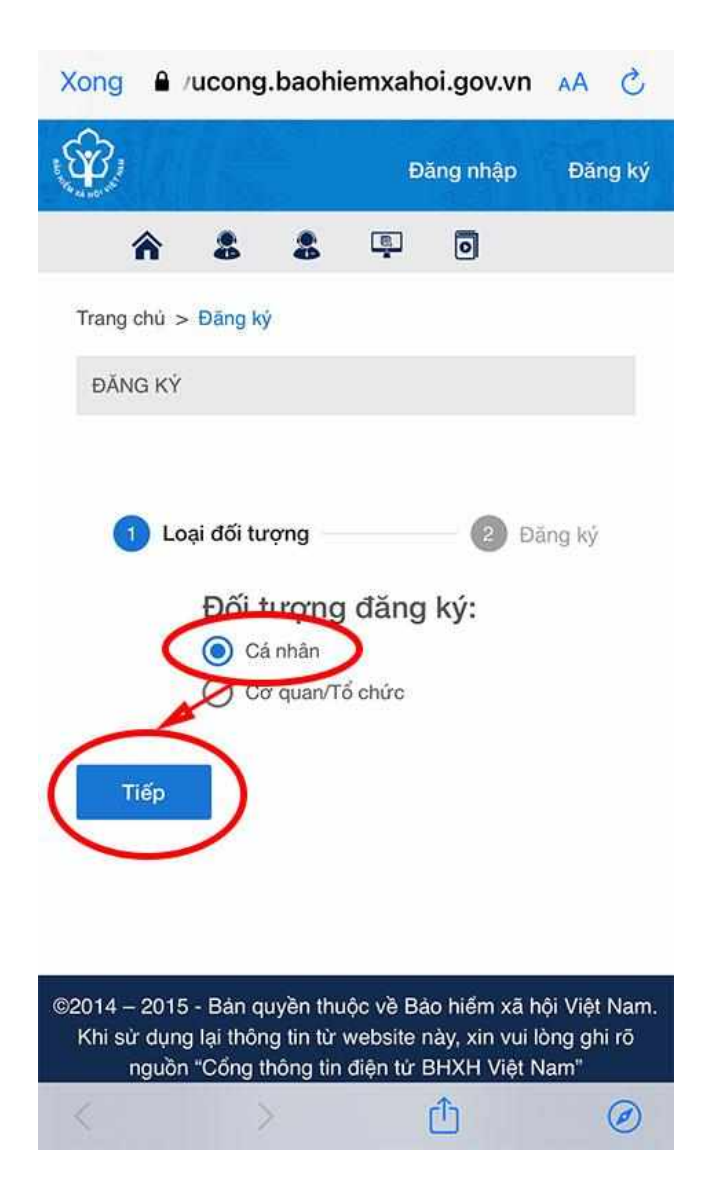

Điền đầy đủ các thông tin cá nhân vào biểu mẫu. Các bạn bắt buộc phải điền chính xác thông tin theo như thẻ căn cước hoặc CMND. Chú ý upload đầy đủ ảnh CMND/CCCD mặt trước và mặt sau.

|                          | dich             | vucong.b | aohiemxal  | noi.gov.vn |        |
|--------------------------|------------------|----------|------------|------------|--------|
| 3,                       |                  |          | Ð          | ăng nhập   | Đăng l |
| Â                        |                  | -        | ē          | 0          |        |
| Họ và têr                | ı <b>*</b>       |          |            |            |        |
| Mã số bả                 | io hiểm xi       | ā hội*   |            |            |        |
| Số CMNI                  | D/HC/CC          | ×        |            |            |        |
| ГС<br>Mặt ti             | <b>J</b><br>rước | Mặt      | 3<br>t sau |            | S      |
| Địa chỉ lia<br>Chọn tỉnh | ên hệ *<br>n     |          |            |            |        |
| Chọn huy                 | /ện              |          |            |            |        |
|                          |                  |          |            |            |        |

Sau khi điền xong, hãy chọn cơ quan BHXH tiếp nhận (Ví dụ BHXH Thành phố Hà Nội - Quận Cầu Giấy) sau đó nhấn nút **Chọn**.

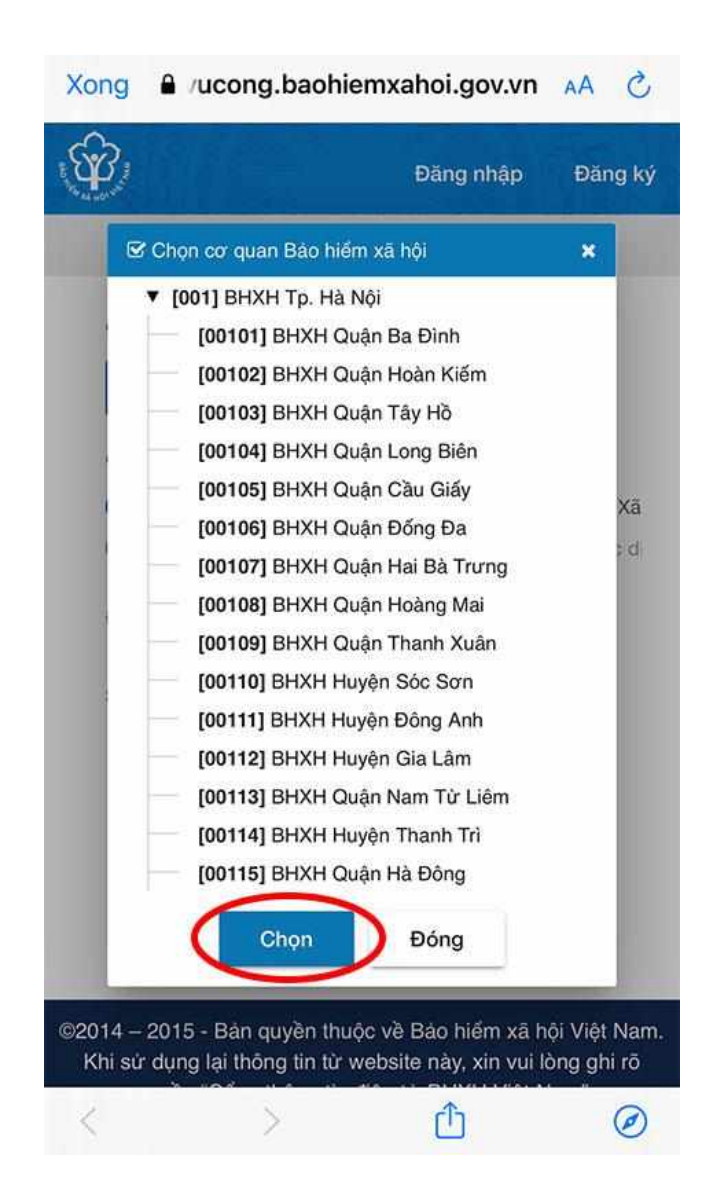

Tích chọn hình thức nộp hồ sơ là **Tại nơi tiếp nhận hồ sơ theo quy định của Bảo hiểm xã hội**. Nếu các bạn nộp hồ sơ tại nhà hoặc cơ quan thì sẽ mất phí bưu điện và sẽ mất thời gian hơn nhiều so với việc nộp trực tiếp. Cuối cùng hãy nhấn nút **Ghi nhận** hệ thống lưu hồ sơ của bạn.

| 222                                                                    | 🔒 dichvu                                                                                | icong.ba                                              | ohiemxah                                                         | ioi.gov.vn                                               |                                              |
|------------------------------------------------------------------------|-----------------------------------------------------------------------------------------|-------------------------------------------------------|------------------------------------------------------------------|----------------------------------------------------------|----------------------------------------------|
| ÷                                                                      |                                                                                         |                                                       | Đà                                                               | ing nhập                                                 | Đăng ký                                      |
| â                                                                      |                                                                                         | -                                                     | Ē                                                                | 0                                                        |                                              |
| Đăng ký                                                                | giao dịch tạ                                                                            | ai*                                                   |                                                                  |                                                          |                                              |
| 🔘 Cổi                                                                  | ng thông tin                                                                            | điện tử                                               | của Bảo                                                          | hiểm xã hội '                                            | Việt Nam                                     |
| Ото                                                                    | chức I-VAN                                                                              |                                                       |                                                                  |                                                          |                                              |
| Cơ qua<br>trách nh<br>thực củ<br>tử trong<br>của phá<br>Chọn co<br>Chọ | n/tố chức/c<br>niệm trước<br>a nội dung<br>g lĩnh vực b<br>p luật.<br>r quan BHXI<br>ọn | á nhân<br>pháp lư<br>nêu trên<br>ảo hiểm<br>H tiếp nh | tôi cam<br>iật về tír<br>và thực<br>i xã hội<br>i xã hội<br>ận*: | kết hoàn tơ<br>nh chính xả<br>hiện giao d<br>theo đúng c | ràn chịu<br>c, trung<br>ịch điện<br>luy định |
| Chọn hì                                                                | nh thức nộp                                                                             | hổ sơ                                                 |                                                                  |                                                          |                                              |
| Co Tại                                                                 | nơi tiếp nhậ                                                                            | ìn hổ sơ                                              | theo quy                                                         | định của Bả                                              | ào hiểm Xã                                   |
| O Tại                                                                  | nhà thông c                                                                             | qua dịch                                              | vų biru o                                                        | hinh công ic                                             | h (Cước d                                    |
| Địa chỉ d                                                              | cơ quan                                                                                 |                                                       |                                                                  |                                                          |                                              |
| Số điện                                                                | thoại                                                                                   |                                                       |                                                                  |                                                          |                                              |
|                                                                        | (                                                                                       | Ghi r                                                 | lhận                                                             | )                                                        |                                              |

Sau khi hoàn thành việc đăng ký online, màn hình sẽ hiển thị lại thông tin của người đăng ký. Lúc này, các bạn sẽ cần in tờ khai này ra để nộp cho cơ quan BHXH đã đăng ký. Đối với điện thoại dùng iOS, các bạn nhấn chọn nút **Upload** ở dưới màn hình.

| long                                                      | dichvucong.baoniemxanoi.go                                                                                                    | ov.vn                                                                       |
|-----------------------------------------------------------|----------------------------------------------------------------------------------------------------|-----------------------------------------------------------------------------|
|                                                           | CỌNG HỎA XĂ HỌI CHỦ NGHĨA VIỆT NAM<br>Độc lập - Tự đo - Hạnh phúc                                                                                                    | Mẫu số 01                                                                   |
|                                                           | Cầu Giấy, ngày 5 thàng 4 năm 2021                                                                                                    | WINH RECEIPTION                                                             |
| 1.00                                                      | TỞ KHAI                                                                                                    |                                                                             |
|                                                           | Dâng ký sử dụng, điều chính thông tin và ngừng sử dụng phư<br>thức giao dịch điện từ trong lĩnh vực báo hiện xã hội                                                                                                    | mg                                                                          |
|                                                           | Kinh gứi: Bảo hiểm xã hội Việt Nam.                                                                                                    |                                                                             |
| Tên cơ quar                                               | để chức cá nhân                                                                                                    |                                                                             |
| Mà số bào h                                               | ểm xả bội                                                                                                    |                                                                             |
| Số CMND4                                                  | ICCC                                                                                                    |                                                                             |
| Dia chi liên                                              | A first density from the ring the first of the                                                                                                    |                                                                             |
| Sổ chứng th                                               | r số của cơ quan, tổ chức, cá nhân:                                                                                                    |                                                                             |
| Tèn tổ chức                                               | chẳng thực chữ kỳ số:                                                                                                    |                                                                             |
| Thời han sử                                               | dung chứng thự số: Từ ngày tháng nằm đến ngày tháng nằm                                                                                                    |                                                                             |
| Cả nhân tối<br>mã xác thực                                | không có chứng thư số (không điền nội dụng tại mục <sup>(*)</sup> ), để nghị cơ qu<br>giao dịch điền từ theo địa chỉ thư điền từ hoặc số điện thoại di đông duới                                                                      | an Bảo hiểm xã hội cấp<br>đầy:                                              |
| Người liên h                                              | Namily Sale State                                                                                                    |                                                                             |
| Dia chi thu e                                             | liện từ:                                                                                                    |                                                                             |
| Diện thoại d                                              | i dông:                                                                                                    |                                                                             |
| Theo Nghị 6<br>tôi có đủ cá<br>chính thông<br>Bao hiểm xỉ | jinh số 166/2016.ND-CP ngày 24 tháng 12 năm 2016 của Chính phủ, c<br>c điều kiện xả dụng phương thức giao địch điện từ. Cơ quan'tổ chức/cả<br>tín và ngông sử dụng phương thức giao địch điện từ trong lĩnh vực bảo 1<br>bốt như sau: | ơ quan/tổ chữc/cả nhân<br>nhân tôi đăng ký, điều<br>liềm xã hội với cơ quan |
| I. Dâng ký                                                | ar dung:                                                                                                    |                                                                             |
| - Đảng ký si                                              | r dụng phương thức giao dịch điện từ trong lĩnh vực Báo hiểm xã hội từ n                                                                                                    | gày 5 tháng 4 năm 2021                                                      |
| <ul> <li>Đảng ký gi</li> </ul>                            | ao dịch tại:                                                                                                    |                                                                             |
| + Công thôn                                               | g tin điện từ của Bảo hiểm xã hội Việt Nam                                                                                                    |                                                                             |
| + Tổ chức I-                                              | VAN                                                                                                    |                                                                             |
| Tên Tổ chức                                               | I-VAN: (trong truing hop giao dich qua tố chức I-VAN).                                                                                                    |                                                                             |
| 2. Điều chin                                              | h thông tin:                                                                                                    |                                                                             |
| - Số chứng t                                              | hư số của cơ quan, tổ chức, cả nhân:                                                                                                    |                                                                             |
|                                                           |                                                                                                    | Contraction of a little                                                     |
|                                                           |                                                                                                    | /                                                                           |
|                                                           | <b>^</b>                                                                                                    | (                                                                           |
| Tén tổ chức                                               | chứng thực chứ ký số:                                                                                                    |                                                                             |
| Thời hạn sử                                               | dụng chúng thư số: Từ ngày tháng nămđến ngà màng năm                                                                                                    |                                                                             |
|                                                           |                                                                                                    |                                                                             |

Chọn nút **In** sau đó chọn máy in của bạn và nhấn nút **In** ở góc bên phải để in tờ đơn.

| una dichuucona hachiomyaha                                   | oi govvn 👌 |
|--------------------------------------------------------------|------------|
| 1 tài liệu và 1 liên kết<br>blob:https://dichvucong.baohiemx | Tùy chọn > |
| irDrop Tin nhắn Mail                                         | Facebook M |
| Sao chép                                                     | ¢          |
| Thêm vào Danh sách đọc                                       | 00         |
| Thêm dấu trang                                               | ш          |
| Tìm trên trang                                               | Q          |
| Lưu vào Tệp                                                  |            |
| Đánh dấu                                                     | $\otimes$  |
| In                                                           | ē          |
| Sửa tác vu                                                   |            |

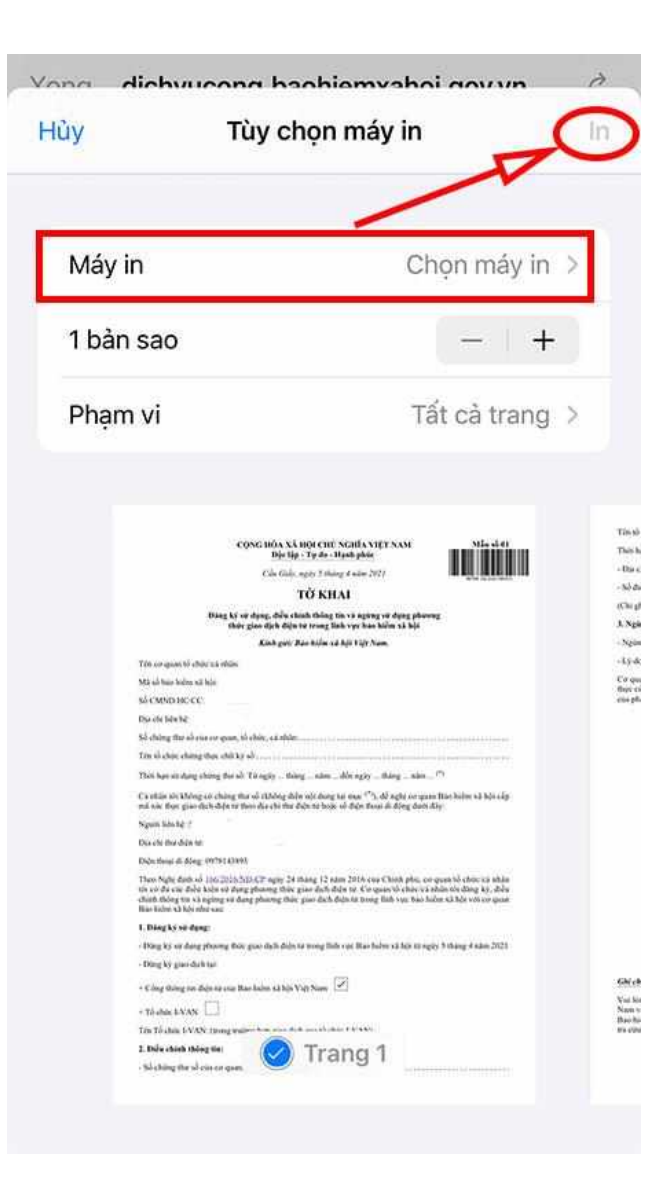